DIE LERNPLATTFORM DER HWR BERLIN

https://moodle.hwr-berlin.de

Inhalte hinzufügen

2Ausgangspunkt: Sie befinden sich in Ihrem Kurs und haben den Bearbeiten-Modus aktiviert - klicken Sie auf den Link 'Material Wählen Sie eine oder Aktivität anlegen', welcher sich in jedem Abschnitt befindet

Aktivität oder ein Material aus und MENU FILE EDIT BOOKMARKS HISTORY VIEW OPTIONS HELP https://moodle.hwr-berlin.de fügen dieses hinzu Q, Abschnitt 3 🥒 ٥ 🝸 Präsentationen 🖋 4 Bearbeiten 🝷 👗 🐼 Bitte tragen Sie sich für die folgenden Präsentationen ein. Pro Student\*in nur 1 Mal. Material oder Aktivität anlegen

MENU FILE EDIT BOOKMARKS HISTORY VIEW OPTIONS HELP https://moodle.hwr-berlin.de Q

🖬 🖻 🎐 🍽 🖓 H-P

8 55

## ? Abstimmung zu 'Abschnitt 3' hinzufügeno

**↓** A • B I 🗮 🗮

0

Alles aufklappen

🖁 Füllen Sie alle notwendigen Bereiche aus, diese sind i.d.R. mit einem roten Info-Button

gekennzeichnet 🌗

Allgemeines

Beschreibung

Abstimmungsname

## Material oder Aktivität anlegen

0

0

0

0

0

0

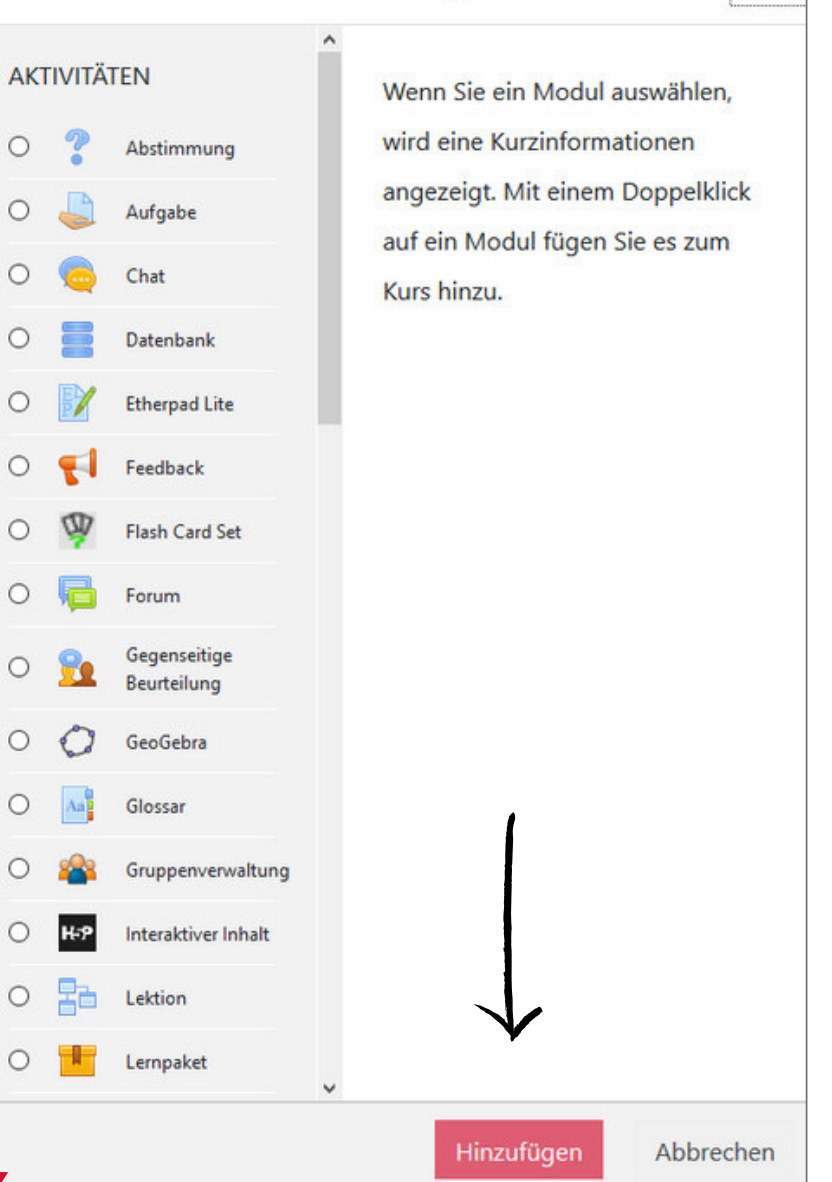

×